# Quick Start Guide for DSGW-090B Indoor LoRaWAN Gateway

# **1** Connecting the Gateway and Accessing Settings

### **1.1 Connect the Gateway**

Connect the power adapter and Ethernet cable to the gateway and your computer as shown in the diagram.

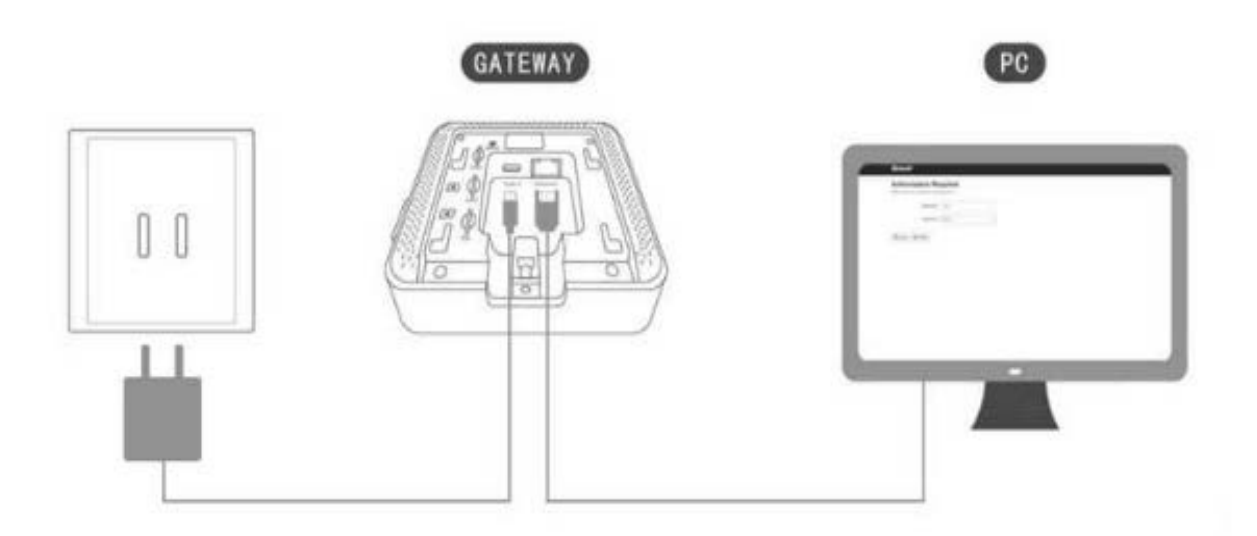

#### 1.2 Access the Router's IP Address

Open a web browser and enter your router's IP address (e.g., 192.168.1.1). Alternatively, run *ipconfig* in the command prompt to view the default gateway. Refer to your router's manual for detailed IP address information.

### 1.3 Locate the Gateway's IP Address

Access your router's settings to find the IP address assigned to the gateway. Example:

- Gateway Model: **DSGW090B**
- Assigned IP: 192.168.50.245

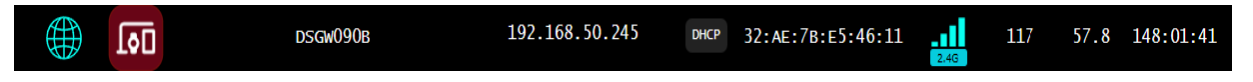

### 1.4 Access the Gateway's Settings

Enter the gateway's IP address (e.g., 192.168.50.245) in your browser to access the configuration page, as shown in the diagram.

| ←   | $\rightarrow$ | G    | ▲不      | 安全 | 192.16 | 8.50.247/cg              | ji-bin/luci, | /           |           |  |
|-----|---------------|------|---------|----|--------|--------------------------|--------------|-------------|-----------|--|
|     |               |      |         |    |        | Dusuñ<br><sup>东胜珈联</sup> |              |             |           |  |
|     |               |      |         |    |        | Auth                     | orizat       | tion Re     | quired    |  |
|     |               |      |         |    |        | Please er                | nter your us | sername and | password. |  |
|     |               |      |         |    |        |                          |              | Username    | root      |  |
|     |               |      |         |    |        |                          |              | Password    | ••••      |  |
| • 1 | Useri         | name | e: root |    |        |                          |              |             |           |  |
| • ] | Passv         | vord | : root  |    |        |                          |              |             |           |  |

## 2 Wi-Fi Settings

## 2.1 Navigate to Interface > Wi-Fi Setting in the gateway's configuration page.

| ▲ 不安全 192.168.50.247/cgi-l                               | oin/luci/         |                          |         |                    |      |
|----------------------------------------------------------|-------------------|--------------------------|---------|--------------------|------|
| Dusuň<br><sub>乐胜源联</sub>                                 | Home              | Interface -              | IOT Ser | vices <del>-</del> | А    |
|                                                          |                   | WAN Settin               | ıg      |                    |      |
| Status                                                   |                   | LAN Setting              | 3       |                    |      |
| System                                                   |                   | WiFi Setting             | g       |                    |      |
| Hostname                                                 |                   |                          |         | DSG                | W05  |
| 2.2 Scan to search for available net                     | works.            |                          |         |                    |      |
| ▲ 不安全 192.168.50.247/cgi-bin/luci/admin/network/wireless |                   |                          |         |                    |      |
| Dusun<br>setate Home Interface - IOT Servic              | ces - Application | Solution - Advance - Log | gout    | AUTO REFRES        | H ON |
| Wireless Overview                                        |                   |                          |         |                    |      |

| 👰 radio0 | MediaTek MT76x8 802.11bgn<br>Channel: 1 (2.412 GHz)   Bitrate: 1 Mbit/s                     | Restart | Scan |
|----------|---------------------------------------------------------------------------------------------|---------|------|
| disabled | SSID: Dusun-E52618   Mode: Master<br>BSSID: 30:AE:78:E5:26:19   Encryption: WPA2 PSK (CCMP) | Disable | Edit |

# 2.3 Select your Wi-Fi network and click Join Network.

| oin Network: Wireless Scan |                     |         |        |                   |                         |                      |  |  |  |
|----------------------------|---------------------|---------|--------|-------------------|-------------------------|----------------------|--|--|--|
| Signal                     | SSID                | Channel | Mode   | BSSID             | Encryption              |                      |  |  |  |
| 🚽 -11 dBm                  | Dusun-E5460E        | 1       | Master | 30:AE:7B:E5:46:0F | WPA2 PSK, 802.1X (CCMP) | Join Network         |  |  |  |
| 🚽 -23 dBm                  | FTB Wi-Fi           | 1       | Master | 4C:ED:FB:49:6F:F0 | WPA2 PSK (CCMP)         | Join Network         |  |  |  |
| 🚽 -37 dBm                  | C1-de662c66e7943e25 | 6       | Master | 80:4D:1C:8C:68:FD | None                    | Join Network         |  |  |  |
| 🚽 -42 dBm                  | Dusun-E54610        | 1       | Master | 30:AE:7B:E5:46:11 | WPA2 PSK (CCMP)         | Join Network         |  |  |  |
| -71 dBm                    | FTB Wi-Fi           | 1       | Master | 18:31:BF:E2:BA:41 | WPA2 PSK (CCMP)         | Join Network         |  |  |  |
| -76 dBm                    | ТJ                  | 2       | Master | D4:6E:0E:B0:B8:6A | WPA2 PSK (CCMP)         | Join Network         |  |  |  |
|                            |                     |         |        |                   |                         | Stop refresh Dismiss |  |  |  |

# 2.4 Enter the Wi-Fi password and click Submit.

| Joining Network: "FTB Wi-Fi"   |                                                                                                    |  |  |  |  |  |  |
|--------------------------------|----------------------------------------------------------------------------------------------------|--|--|--|--|--|--|
| Replace wireless configuration |                                                                                                    |  |  |  |  |  |  |
|                                | Obeck this option to delete the existing networks from this radio.                                                                                                    |  |  |  |  |  |  |
| Name of the new network        | wwan2                                                                                                    |  |  |  |  |  |  |
|                                | Interpretation of the second second secon |  |  |  |  |  |  |
| WPA passphrase                 | *                                                                                                    |  |  |  |  |  |  |
|                                | Expecting: non-empty value key here.                                                                                                    |  |  |  |  |  |  |
| Lock to BSSID                  |                                                                                                    |  |  |  |  |  |  |
|                                | Instead of joining any network with a matching SSID, only connect to the BSSID 4C:ED:FB:49:6F:F0.                                                                                                    |  |  |  |  |  |  |
| Create / Assign firewall-zone  | wan wan: 🚂 wan6: 🚂 pwan: 🚂 wwan0: 🙊 韋 🔹                                                                                                    |  |  |  |  |  |  |
|                                | Ochoose the firewall zone you want to assign to this interface. Select unspecified to remove the interface from the assign to the select unspecified to remove the interface from the assign to the interface to it.                                                                                                    |  |  |  |  |  |  |
|                                | associated zone or nil out the create new to denne a new zone and attach the interface to it.                                                                                                    |  |  |  |  |  |  |

Submit

Cancel

# 2.5 Click Save & Apply to confirm the settings.

| Wireless Overview         |                              |                                                                 |                                       |                |                                                              |  |  |  |  |
|---------------------------|------------------------------|-----------------------------------------------------------------|---------------------------------------|----------------|--------------------------------------------------------------|--|--|--|--|
| 👷 radio0                  | MediaTek M<br>Channel: 1 (2  | <b>1T76x8 802.11bgn</b><br>.412 GHz)   <b>Bitrate:</b> 48 Mbit/ | Restart                               | Scan           |                                                              |  |  |  |  |
| disabled                  | SSID: Dusun-<br>BSSID: 30:AE | Disable                                                         | Edit                                  |                |                                                              |  |  |  |  |
| 🚽 -20 dBm                 | SSID: FTB Wi<br>BSSID: 32:AE | WPA2 PSK (CCMP)                                                 | Disable                               | Edit Remove    |                                                              |  |  |  |  |
| Associated Stations       |                              |                                                                 |                                       |                |                                                              |  |  |  |  |
| Associated Sta            | itions                       |                                                                 |                                       |                |                                                              |  |  |  |  |
| Associated Sta            | ations                       | MAC-Address                                                     | Host                                  | Signal / Noise | RX Rate / TX Rate                                            |  |  |  |  |
| Associated Sta<br>Network | Ti" (wlan0)                  | MAC-Address<br>4C:ED:FB:49:6F:F0                                | Host<br>GT-AC5300-6FF0 (192.168.50.1) | Signal / Noise | RX Rate / TX Rate<br>54.0 Mbit/s, 20MHz<br>1.0 Mbit/s, 20MHz |  |  |  |  |

# 3 ChirpStack Server Configuration

Configure the ChirpStack server settings as shown in the diagram.

| 192.168.50.247/cgi-bin/luci/admin/status             |                                     |                        |           |        |  |  |  |  |  |  |
|------------------------------------------------------|-------------------------------------|------------------------|-----------|--------|--|--|--|--|--|--|
| Dusun<br><sub>新胜道範</sub> Home Interface <del>-</del> | IOT Services -                      | Application Solution - | Advance - | Logout |  |  |  |  |  |  |
| Status<br>System                                     | Cloud Config<br>Bluetooth<br>Zigbee |                        |           |        |  |  |  |  |  |  |
| Hostname                                             | Z-Wave<br>LTE                       | 3                      |           |        |  |  |  |  |  |  |

- Gateway EUI: Enter a custom 16-character alphanumeric value.
- All other fields should match the settings in the provided diagram.

192.168.50.247/cgi-bin/luci/admin/dusun/mqttconfig/chirpstack

| Du | usun<br>™###₩ | Home In                     | nterface  | - 10      | T Services - | Applicat  | tion Solution · | - Advance   | e - Logou  | t              |              |
|----|---------------|-----------------------------|-----------|-----------|--------------|-----------|-----------------|-------------|------------|----------------|--------------|
| M  | lqtt Config   | TuYa Config                 | g Azur    | e Config  | AWS Config   | Udp Confi | g Tcp Config    | Http Config | Utp Config | AWS Lora Cloud | ChipStack    |
| T  | hings Stack   |                             |           |           |              |           |                 |             |            |                |              |
| C  | hirpSt        | <b>ack</b><br>re for ChirpS | itack con | nect      |              |           |                 |             |            |                |              |
| CI | hirp Stac     | ck Config                   | g         |           |              |           |                 |             |            |                |              |
|    |               | ServerAdd                   | ress      | 3.113.88. | 29           |           |                 |             |            |                |              |
|    |               | Gateway                     | EUI       | ABBCC     | DDEE001122   |           |                 |             |            |                |              |
|    |               | Serv_por                    | t_up      | 1700      |              |           |                 |             |            |                |              |
|    |               | Serv_port_d                 | lown      | 1700      |              |           |                 |             |            |                |              |
|    |               | Cha                         | nnel      | 48923     |              | ~         |                 |             |            |                |              |
|    |               |                             |           |           |              |           |                 |             |            |                | Save & Apply |

# 4 Final Steps

After completing the configuration:

- 1. Disconnect the power adapter.
- 2. Reconnect the power adapter to restart the gateway.
- 3. Upon reboot, the gateway will automatically connect to the configured Wi-Fi network and ChirpStack server.